# を 理者向け ご利用マニュアル

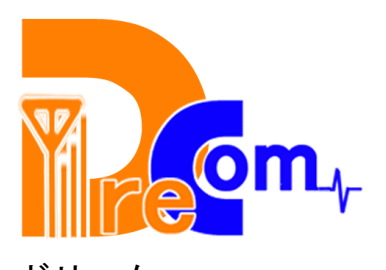

<sup>ドリコム</sup> 株式会社高知通信機 2005/2

## CONTENTS

1、ドメイン管理画面ログイン \* \* \* 2 P 3 P A:メールアカウントの発行・各種設定 ■ 4 P ■ B∶w e b 認証 ■ • 5 P ■ D:メールフォームの作成 ■■ ■ 準備中 3、ホームページのアップロード ■ A:FFFTP編●●●●●● • 7 P ■ B:ホームページビルダー ■ ■ ■ 8 P 4、ドメイン移行のお客様へ \*\* \* \* 9 P 5、CGIについてのご説明 •• • • 10P 6、各種お問い合わせ ■ ■ 11P

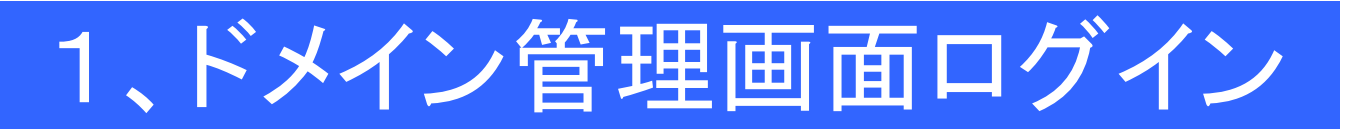

https://admin.tsushin.ne.jp/を開きます

※httpsは、セキュリティーで保護されたページです。

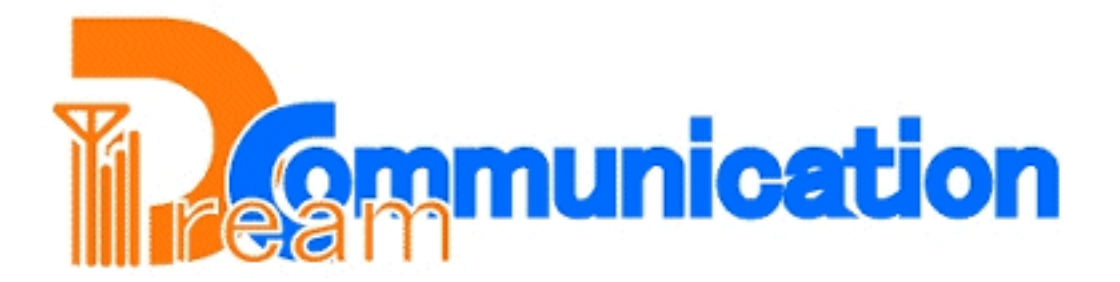

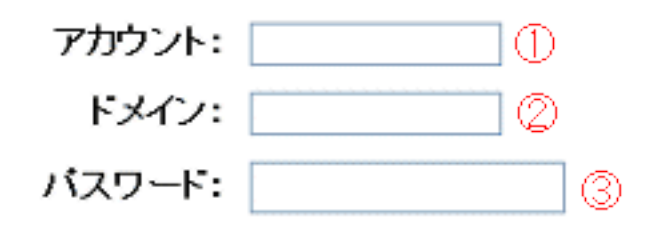

4 [i2if

※rootで二人以上で同時にログインして追加更新した場合、動作が保証されません。

①アカウント・・
 ②ドメイン・・
 ③パスワード・・
 4認証・・・

rootと半角小文字で入力して下さい。 お客様ドメイン名を入力して下さい。 同封されております「ご設定について」の 管理パスワードを入力して下さい。 こちらをクリックしてログインして下さい。

## 2、管理者画面全体構成

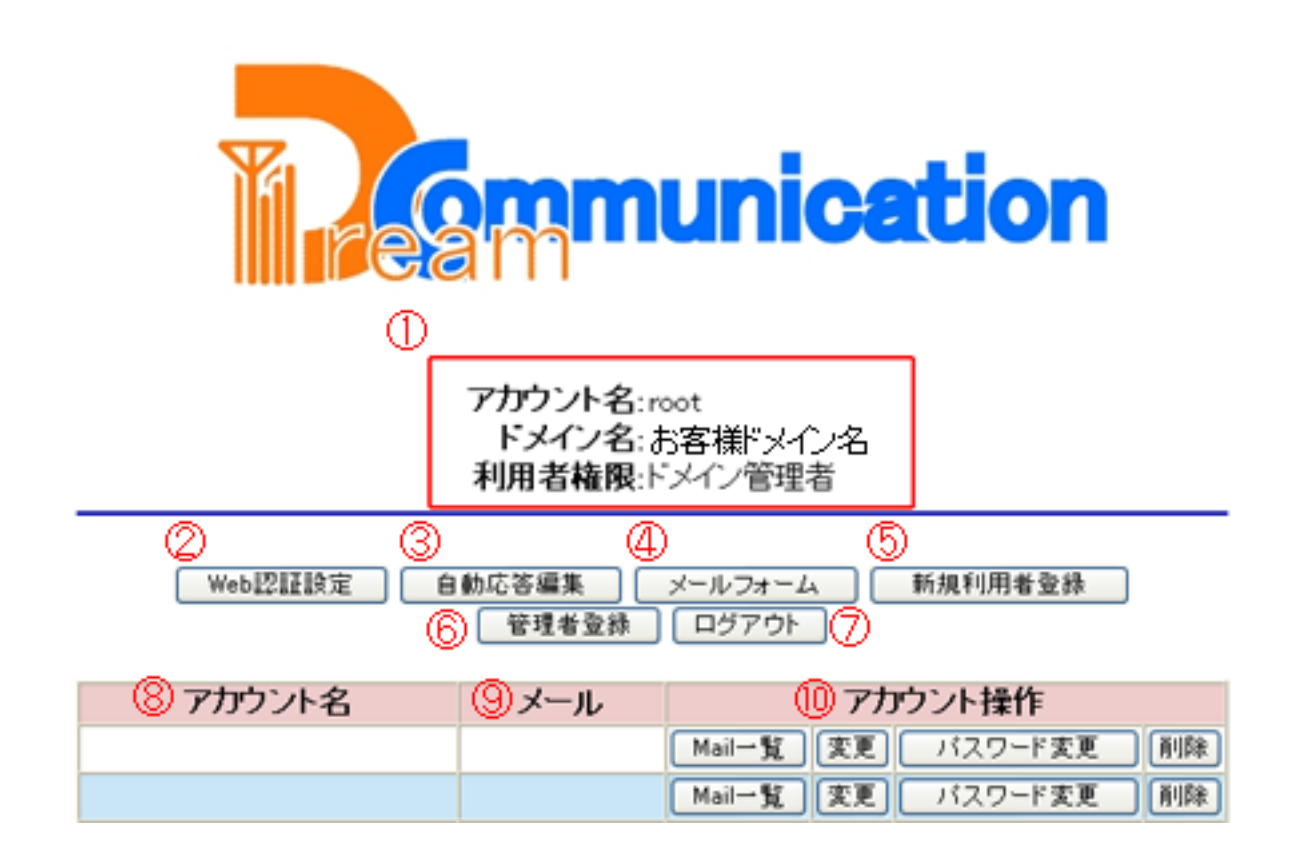

現在ドメイン管理画面にログイン中のユーザー情報です。 ①ログイン情報・ ホームページの一部にパスワードを掛け、特定のユーザー ②web認証 ■ . しかアクセスできないようにすることができます。 (本マニュアルの5Pへ) ③自動返答編集 •• 自動返答の返信文章を3種類作成できます。 . (本マニュアルの6Pへ) 簡易メールフォームを作成できます。(準備中です) (4)メールフォーム・・ 新規のメールアカウントを追加する際に使用します。 ⑤新規利用者登録• (本マニュアルの4Pへ) ここでご登録いただきましたメールアドレスに弊社からお知ら ⑥管理者登録• せなどを送らせて頂きます。 . (7)ログアウト・ ドメイン管理画面からログアウトする時に使います。 \_\_\_\_\_\_\_\_\_\_\_\_\_\_\_\_\_\_\_\_\_\_\_\_\_ ⑧アカウント名 • 現在発行されているメールアカウント名が表示されます。 (9)メール・・ メールアカウントごとのメールの件数、メール容量が確認できます。 10アカウント操作 ••

メールアカウントに関しての各種設定項目です。サーバーに残って いるメールの確認・メール設定の変更・パスワードの変更・メールア カウントの削除ができます。

### 2A、メールアカウントの発行・各種設定

| $\odot$ | アカウント  |         | 軍角英数文字で入力してください。     |
|---------|--------|---------|----------------------|
| Ø       | パスワード  |         | 半角英数文字で入力してください。     |
| 3       | 再入力    |         | 半角英数文字で入力してください。     |
| 4       | エイリアス  |         | 半角英数文字で入力してください。     |
| 6       | 自動応答   | 使用しない 🖌 | 自動応答文面を作成してください。     |
| 6       | メールを残す |         | 転送/自動応答時にここにメールを残す場合 |
|         | 転送先1   |         | メールアドレスを正確に入力してください。 |
|         | 転送先2   |         | メールアドレスを正確に入力してください。 |
|         | 転送先3   |         | メールアドレスを正確に入力してください。 |
| ര       | 転送先4   |         | メールアドレスを正確に入力してください。 |
| Ŭ       | 転送先5   |         | メールアドレスを正確に入力してください。 |
|         | 転送先6   |         | メールアドレスを正確に入力してください。 |
|         | 転送先7   |         | メールアドレスを正確に入力してください。 |
|         | 転送先8   |         | メールアドレスを正確に入力してください。 |
|         | 転送先9   |         | メールアドレスを正確に入力してください。 |
|         | 転送先10  |         | メールアドレスを正確に入力してください。 |

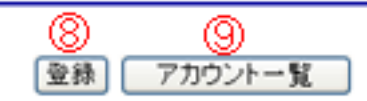

| ①アカウント・   | ご希望のメールアカウントを入力して下さい。                         |
|-----------|-----------------------------------------------|
| ②パスワード •  | ご希望のパスワードを入力して下さい。 <mark>6文字以上で設定して下さい</mark> |
| ③再入力・・・   | ②で入力したパスワードを入力して下さい。                          |
| • • •     | ※パスワードの入力間違いを防ぐために二度入力していただきます                |
| ④エイリアス・   | ①で入力したメールアカウントのエイリアスをご使用になりたいときに              |
| • • •     | ここに入力して下さい。                                   |
| • • •     | ※エイリアス機能をご使用にならない場合は入力する必要はありません              |
| ⑤自動応答 • • | ご利用になられる場合は自動応答編集画面にて設定した3種類の文例か              |
|           | らお選び下さい。                                      |
| ⑥メールを残す・  | ⑦でメール転送先を設定したお客様が、メール転送後もサーバーにメー              |
| • • •     | ルを残す場合はチェックして下さい。                             |
| • • •     | ※チェックをしないとメールボックスにメールは残りません。                  |
| ⑦転送先設定・   | メールを別のメールアドレスに転送したい場合に、転送したいメールア              |
| • • •     | ドレスを入力して下さい。                                  |
| • • •     | ※最大10ヶ所まで転送先を設定できます。                          |
| ⑧登録 • •   | 入力内容をご確認の上、登録ボタンをクリックして下さい。                   |
| ⑨取り消し • • | 登録をやめるときにクリックして下さい。                           |
|           |                                               |

## 2 B、Web認証設定

※ご注意:ここで設定するWeb認証アカウントはメールアカウントとは全く別のものです
 ので、Webの一部にパスワードを掛けたい場合のみご設定下さい。

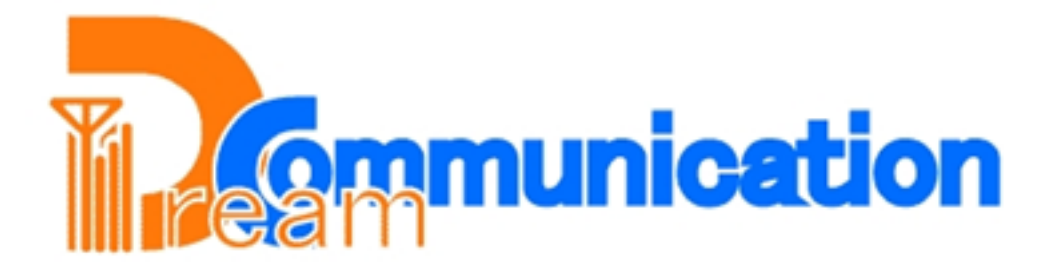

アカウント名: root ドメイン名: お客様ドメイン名 利用者権限:ドメイン管理者

|              | アカウント名            | バスワード         |       |
|--------------|-------------------|---------------|-------|
| 既存の認証ユーザ     | 1                 | 0             | 変更 削除 |
| 新規の認証ユーザ     | 3                 | 4             | 追加    |
| 認証を設定するURL 🤅 | ♪http://www.お客様ドメ | イン名 /ディレクトリ名/ | 設定解除  |

認証を設定するURLIは http://www.example.co.jp/example/のようにディレクトリ名で記述してください。

6 アカウントー覧

①既存のユーザーのアカウント名 ・既に作成してあるWeb認証ユーザーのアカウント名をプルダウン . メニューから選択できます。 ②①のパスワード・・ ここにパスワードを入力して変更を押すことで①のパスワードを変更 . . . • . できます。 ③新規のユーザーアカウント ■ 新しく作りたいWeb認証ユーザーアカウント名を入力します。 ③に入力後、ここにパスワードを入力、追加ボタンを押すことにより、 ④③のパスワード・・ . . . 新規Webユーザーが追加されます。 ⑤認証を設定するURL・ パスワードを掛けたいURLを入力し、ここで設定したユーザーのみ • • -• アクセスできるHPが作れます。 ⑥取り消し ・ 一番最初の画面に戻ります。

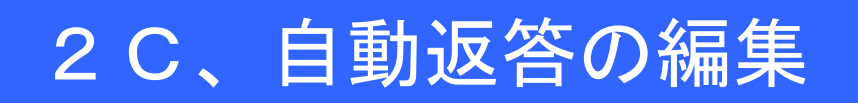

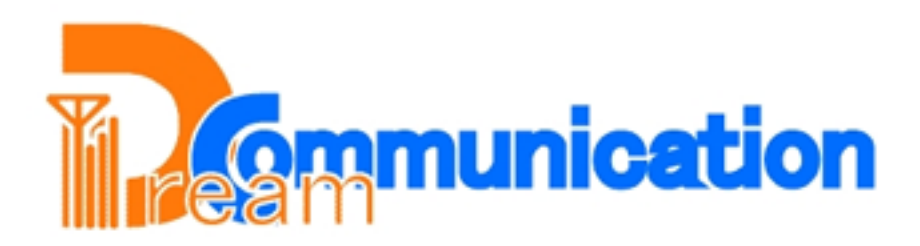

アカウント名: root ドメイン名: お客様ドメイン名 利用者権限:ドメイン管理者

| 自動応答文面 1 の設定 |   |  |  |
|--------------|---|--|--|
| サブジェクト 🕕     |   |  |  |
| 0            | ~ |  |  |
|              |   |  |  |
|              | × |  |  |
| ③ 文面1 設定     |   |  |  |

①サブジェクト・ 自動応答の際のメールの件名になります。

②本文 = 自動応答の際に送信者に返答する本文になります。

- ③設定 サリブジェクト・本文を入力後にこのボタンを押すことにより
- • 入力した題名、文章が設定されます。

自動応答は文面を3種類作成できます。

作成した自動応答はメールの設定画面で選択することができます。

3、ホームページのアップロード

#### 1、FFFTP編

| ホストの設定                                                                                                    | ?  ×  ホストの設定  ?                                                                                                    | × |
|----------------------------------------------------------------------------------------------------|----------------------------------------------------------------------------------------------------|---|
| 基本 払限 文字コード ダイアルアップ 高度<br>1 ホストの設定名(1)<br>(任意のお名前<br>3 ユーザ名(1)<br>(日意のお名前<br>3 ユーザ名(1)<br>(日意のお名前<br>3 ユーザ名(1)<br>(日意のお名前<br>(日意のお名前<br>(日意のお名前<br>(日意のお名前<br>(日意のお名前<br>(日意のお名前<br>(日意のお名前<br>(日意のお名前<br>(日意のお名前<br>(日意のお名前<br>(日意のお名前<br>(日意のお名前<br>(日意のお名前<br>(日意のお名前<br>(日意のお名前<br>(日意のお名前<br>(日意のお名前<br>(日意のお名前<br>(日意のお名前<br>(日意のお名前<br>(日意のお名前<br>(日意のお名前<br>(日)<br>(日意のお名前<br>(日)<br>(日)<br>(日意のお名前<br>(日)<br>(日)<br>(日意のお名前<br>(日)<br>(日)<br>(日)<br>(日)<br>(日)<br>(日)<br>(日)<br>(日) | 基本 拡張 文字コード ダイアルアップ 高度         ● FireWallを使う(?)         ★ストのタイムゾーン(?)         「 PASVモードを使う(少)         「 フォルダ同時移動を使う(s)         ポート番号(※)         21 標準         アカウント(©) |   |
| OK ++>セル ヘル                                                                                                    | 2 OK キャンセル ヘルフ                                                                                                    |   |

FTPの新規ホストの設定を開いて下さい。 Ţ お客様が覚えやすい名前を入力して下さい。 (1)ホストの設定名・・・ ②ホスト名(アドレス) www.お客様ドメイン名を入力して下さい。 ③ユーザー名•• 同封されております「ご設定について」の . . 管理者IDを入力して下さい。 • 同封されております「ご設定について」の ④パスワード・ 管理者パスワードを入力して下さい。 お客様のデータ収納場所を右側になるボタン ⑤ローカルの初期フォルダ・ を押して選択して下さい。 ⑥ホストの初期フォルダ 空欄(何も入力しないで下さい) ⑦左下にあります拡張タブをクリックして下さい。 ⑧拡張機能のなかにありますPASVモードに必ずチェックを入れて下さい。

## 3、ホームページのアップロード

### 2、ホームページビルダー編

| ノァイル転送設定 🔗 🛛 🛛 🛛                  | ノアイル転送設定                         |
|-----------------------------------|----------------------------------|
| サーバークロノアイル設定 転送下・ド泊動用原版設定 (単細胞設定) | サーバーブロファイル設定】 転送工・ド泊動理解開設定「詳細設定」 |
| 1 - パーブロノァイル名(P)                  | <ul><li>(9) かジブモード(2)</li></ul>  |
| 任意の御名前 新しいリーバー                    | MINTOS プロASSIVETモードで議論を行う        |
|                                   | - ベート串号(四)                       |
| ②2017月第の選択(型) その他                 | 21 初期設定に反す                       |
| <b>今</b> [TP サーバー名(5)             | _ ノアイアー ウォール                     |
|                                   | ファイアーウォールを探由する(E)                |
|                                   | ファイアーウォールのリーバー名(2)               |
|                                   |                                  |
| 577 1/2/7-1/(W)                   | ファイアーウォールのユーザーTDUU               |
|                                   |                                  |
| サーバーの初期フォルダの設定(1) 新規プロ ホイルの作成(10) |                                  |
|                                   |                                  |
| 登録プロファイルの削除(B)                    |                                  |
|                                   |                                  |
| 0K *r:124 ~157                    | OK *10/21/ 1/17                  |

ホームページビルダーのファイル転送を開いて下さい。 設定をクリックして下さい。 以下のように設定して下さい。 ①サーバープロファイル名・ お客様が覚えやすい名前を入力して下さい ②プロバイダー = 特に指定の必要はありません(その他) ③FTPサーバー名 •• www.お客様ドメインを入力して下さい。 ④FTPアカウント名 同封されております「ご設定について」の 管理者IDを入力して下さい。 ⑤FTPパスワード・・ 同封されております「ご設定について」の 管理者パスワードを入力して下さい。

⑥お客様のデータ収納場所をプルダウンメニューから選んで下さい。 ⑦空欄(何も入力しないで下さい)

⑧上記の設定が終わりましたら右上の詳細設定をクリックして下さい。 ⑨パッシブモード(PASSIVE)で接続を行うにチェックを入れて下さい。

### 4、ドメイン移行のお客様へ

ドメインを他社様から移行のお客様は

下記の手順に従ってドメイン切り替え前に下準備をお願い致します。

【メールアカウントの準備】

- 1、送付送付いたしました「Doream Communication管理者向けご利用マニュアル」と 「Doream Communication」を準備していただきます。
- 2、管理者向けマニュアルの、2Pの「ドメイン管理画面ログイン」の項目をご覧頂き、 ドメイン管理画面にログインして下さい。
- 3、管理者マニュアルの3Pをご覧頂き、5「新規利用者登録」のボタンを押して下さい。
- 4、管理者マニュアルの4Pをご覧頂き、今まで他社様でお使いだったメールアカウントを 改めて発行して下さい。
- ご注意:メールアカウントを発行いたしませんと、

弊社にドメインが切り替わったときにメールが使えなくなります。 (ドメイン移行後、上記手順にて発行されていないアカウントに 送信されたメールは無くなってしまいます。)

【ホームページの移転準備】

- まず、切り替え前のサーバーからホームページのデータをダウンロードして下さい。 (設定方法は、以前のサーバー会社様の設定に従って下さい。)
- 1、送付送付いたしました「Doream Communication管理者向けご利用マニュアル」と「Doream Communication」を準備していただきます。
- 2、管理者マニュアルの「ホームページのアップロード」(7P/8P)の項目に合わせて 設定を行っていただきますが、お客様ドメイン名を入力するところ(ホスト名)を 211.13.221.27に変更して下さい。
- 3、管理者 I D・パスワードはその他のマニュアル通りにご設定下さい。
- 4、上記変更設定後ログインいただければ弊社サーバー内にあるお客様スペースに 入ることができます。
- 5、ホームページのデータをアップロードして下さい。
- ご注意:必ずドメインが切り替わる前に以前のサーバーから ホームページのデータをダウンロードして下さい。 ドメインが切り替わった後ですと、以前のサーバーにアクセス できなくなり、データが取り出せなくなります。 ドメインの切り替え後、FTPソフトの設定を「管理者マニュアル」 P7~P8の通り、ホスト名の部分を「www.お客様ドメイン名」に 設定し直して下さい。

## 5、CGIの説明

【CGIを格納するフォルダ】 特に規定はありませんので、お客様でフォルダを作成し アップロードして下さい。

【各パス 及び ファイル名】 Perlのパス /usr/bin/perl

sendmailのパス /usr/local/bin/sendmail

nkfのパス /usr/bin/nkf

uuencodeのパス /usr/bin/uuencode

uudecodeのパス /usr/bin/uudecode

SSIのファイル名 ファイル名の拡張子にSをつけて下さい。

## 6、各種お問い合わせ

インターネットの接続に関するお問い合わせ

Q接続の設定が分からない Qインターネットにつながらない Q接続のID/PASSが分からない こんな場合はお客様がお使いのプロバイダーにお問い合わせ下さい。

ソフトウェアのご利用についてのお問い合わせ

Qソフトの使い方が分からない Qインストールの仕方が分からない Qインストールしたけどうまく動かない こんな場合はご購入ソフトのサポートセンターへお問い合わせ下さい。

コンピューター・周辺機器についてのお問い合わせ

Q購入機器の操作方法が分からない Q購入機器の設定がうまくいかない こんな場合はご購入先もしくは機器の製造元サポートセンターへ お問い合わせ下さい。

DreamCommunicationについてのお問い合わせ

DreamCommunicationに関するお問い合わせは 弊社サポートにメールにて 件名 ご不明内容 本文 ご不明内容の詳細を記入して下記アドレスにメールしてください。 info@tsushin.ne.jp ドリームコミュニケーション お客様サポートセンター TEL088-844-4220 FAX088-844-4112